# OSPI CNS Food Distribution Program Information Sheet

## SY 2022–23 Pre-Order Survey Instructions

This document provides instructions for completing the pre-order survey and accessing the Survey Request Report.

### Timeline

- The Pre-Order Survey opens Monday, February 7, 2022, with the final submission due on Friday, February 25, 2022.
- Submit your initial survey by February 18.
- On February 22, OSPI CNS will pull the product list and remove any items that don't meet USDA's minimum truck load quantity for our state.
- Sponsors will have until February 25 to finalize surveys.

## Steps to Complete the Pre-Order Survey

- 1. Log in to <u>CNPweb</u>.
  - a. We recommend you save the <u>CNPweb</u> link as a favorite link for easy access.
  - b. Your User ID and password are the same as when you log in to complete orders.
  - c. For Survey questions, please email Sarah Davis.
- 2. Select New School Year 2023

| Program Year Selectio | n                  |                  |
|-----------------------|--------------------|------------------|
| Program Year          | Program Begin Date | Program End Date |
| <u>2009</u>           | July 1, 2008       | June 30, 2009    |
| <u>2010</u>           | July 1, 2009       | June 30, 2010    |
| <u>2011</u>           | July 1, 2010       | June 30, 2011    |
| <u>2012</u>           | July 1, 2011       | June 30, 2012    |
| <u>2013</u>           | July 1, 2012       | June 30, 2013    |
| <u>2014</u>           | July 1, 2013       | June 30, 2014    |
| <u>2015</u>           | July 1, 2014       | June 30, 2015    |
| <u>2016</u>           | July 1, 2015       | June 30, 2016    |
| <u>2017</u>           | July 1, 2016       | June 30, 2017    |
| <u>2018</u>           | July 1, 2017       | June 30, 2018    |
| <u>2019</u>           | July 1, 2018       | June 30, 2019    |
| <u>2020</u>           | July 1, 2019       | June 30, 2020    |
| <u>2021</u>           | July 1, 2020       | June 30, 2021    |
| 2022                  | July 1, 2021       | June 30, 2022    |
| 2023                  | July 1, 2022       | June 30, 2023    |

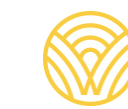

3. Select the "Surveys" tab.

| ↓ Bottom of Form<br>Sponsor S | ummary                        |                |            |           | School Dis    | strict      |
|-------------------------------|-------------------------------|----------------|------------|-----------|---------------|-------------|
| Applications                  | sor Info Activ<br>Entitlement | ity<br>Surveys | Allocation | ns Invent | ory Orders    | Invoicing   |
| Sponsor A                     | pplication Sheet              | s              |            |           |               |             |
| Number                        | Nam                           | e              | Revision   | Status    | Approval Date | Action      |
|                               |                               |                | 0          | Approved  |               | View Revise |
| Delivery Lo                   | ocation Informati             | on Sheets      |            |           |               |             |
| Number                        | Nam                           | е              | Revision   | Status    | Approval Date | Action      |
| +                             |                               |                | 1          | Approved  |               | View Revise |
| ↑ Top of Form                 |                               |                |            |           |               |             |
|                               |                               |                |            |           |               |             |

4. Select "Edit" in the "Action" column for the 2023 Pre-Order Survey.

| ↓ Bottom of F | orm               |         |            |                |            |        |        |
|---------------|-------------------|---------|------------|----------------|------------|--------|--------|
| Sponsor       | Summary           |         |            |                | School Dis | trict  |        |
| Spo           | nsor Info Activ   | vity    |            |                |            |        |        |
| Application   | s Entitlement     | Surveys | Allocation | ns 🎽 Inventory | Orders     | Invo   | oicing |
| Survey Id     | Name              |         | Program    | Survey Date    | Due Date   | Status | Action |
| 1168          | 2023 Pre-Order Su | rvey    | NSLP       | 02/07/2022     | 02/25/2022 | Open   | Edit   |
| ↑Top of Form  |                   |         |            |                |            | 1      | _      |

5. To begin entering the survey, select the "End Products" button for one of the Product Categories. You will be navigated to the expanded product category to input quantities for each month.

| Survey Ent         | ry                          |        |            |                       |                  |  |
|--------------------|-----------------------------|--------|------------|-----------------------|------------------|--|
|                    |                             |        |            |                       |                  |  |
| Survey Name:       | Pre-Order Survey            |        | Entitle    | ment:                 | \$7,931.32       |  |
| Survey ID:         |                             |        | Entitle    | ment Used:            | \$0.00           |  |
| Program:           | NSLP                        |        | Entitle    | ment Balance:         | \$7,931.32       |  |
|                    |                             |        |            |                       |                  |  |
|                    |                             | F      | emaining E | Entitlement Available | e: \$7,931.32    |  |
| FDP Contact:       | Sarah Davis, Fiscal Analyst | sai    | ah.davis@  | k12.wa.us (           | 360) 725-6215    |  |
| Ln# Edit Proc      | lucts Product Category      | # Open | # Closed   | Enter Product by      | Entitlement Used |  |
| 1 Find<br>Products | Cheese                      | 25     | 0          | Feb 26                | \$0.00           |  |
| 2 Find<br>Products | Fruits and Vegetables       | 48     | 0          | Feb 26                | \$0.00           |  |
| 3 Products         | Grains, Nuts, Oil           | 13     | 0          | Feb 26                | \$0.00           |  |
| 4 Products         | Poultry                     | 24     | 0          | Feb 26                | \$0.00           |  |
| 5 Find<br>Products | Red Meat                    | 16     | 0          | Feb 26                | \$0.00           |  |
| Exit Survey        |                             |        |            |                       |                  |  |

a. Enter the amount your school needs for each month. Amount entered must be a valid integer (zero or a number). Blanks are not allowed and will cause an error.

| Survey Entry                  |                          |                                    |                                    |
|-------------------------------|--------------------------|------------------------------------|------------------------------------|
|                               |                          |                                    |                                    |
| Survey Name:                  | Pre-Order Survey         | Entitlement:                       | \$7,931.32                         |
| Survey ID:                    |                          | Entitlement Use                    | d: \$0.00                          |
| Program:                      | NSLP                     | Entitlement Bala                   | ince: \$7,931.32                   |
| Product Category:             | Cheese                   |                                    |                                    |
| Category Entitlement<br>Used: | \$0.00                   | Remaining Entitlemer               | nt Available: \$7,931.32           |
| FDP Contact: Sara             | ah Davis, Fiscal Analyst | sarah.davis@k12.wa.u               | s (360) 725-6215                   |
| Code                          | Description              | Pack Storage Prod<br>Size Type Typ | uct Unit Processing<br>e Value Fee |
| 100012 Cheddar Rdu            | J Fat Shredded Y         | 6/5 lb Freezer Entitle             | ment \$53.87 \$0.00                |
| Enter<br>before: Qty Total    | Aug Sep Oct              | Nov Dec Jan Fe                     | ≥b Mar Apr May                     |
| Feb<br>26<br>Cases 0          | 0 0 0                    | 0 0 0                              | 0 0 0 0                            |
| 100021 Mozzarella, L          | MPS Shredded Frz         | 30 LB Freezer Entitle              | ment \$55.40 \$0.00                |
| Enter<br>before: Qty Total    | Aug Sep Oct              | Nov Dec Jan Fe                     | ∋b Mar Apr May                     |
| 26 Cases 0                    | 0 0 0                    | 0 0 0                              | 0 0 0 0                            |

b. To see the Remaining Entitlement Available update, select the "Calc" button at the bottom of the page at any time.

| W582             | Cheese | Toast ( | Garlic #6 | 6256 |     | 16.87 lb | Freez | er Er | ntitlement | \$12.47 | \$2 | 9.25 |
|------------------|--------|---------|-----------|------|-----|----------|-------|-------|------------|---------|-----|------|
| Enter<br>before: | Qty    | Total   | Aug       | Sep  | Oct | Nov      | Dec   | Jan   | Feb        | Mar     | Apr | May  |
|                  | Cases  | 0       | 0         | 0    | 0   | 0        | 0     | 0     | 0          | 0       | 0   | 0    |
| W589             | Macaro | ni & Ch | eese 059  | 15   |     | 30       | Freez | er Er | ntitlement | \$10.67 | \$3 | 5.30 |
| Enter<br>before: | Qty    | Total   | Aug       | Sep  | Oct | Nov      | Dec   | Jan   | Feb        | Mar     | Apr | May  |
|                  | Cases  | 0       | 0         | 0    | 0   | 0        | 0     | 0     | 0          | 0       | 0   | 0    |
|                  |        |         |           | -    |     |          | 2     | -     |            |         |     |      |
|                  |        |         |           | -    | ,   |          |       | ┢     |            |         |     |      |
|                  |        |         |           | Calc | ;   | Cancel   | SI    | ubmit |            |         |     |      |

- i. When the requested quantity exceeds total entitlement, the "Remaining Entitlement Available" will appear in red and an error message will populate.
- ii. Change quantities and use the "Calc" button to recalculate until the Entitlement used is within the Remaining Entitlement Balance.

| Survey Entry                               |                                                                                |                                               |  |  |  |  |  |  |
|--------------------------------------------|--------------------------------------------------------------------------------|-----------------------------------------------|--|--|--|--|--|--|
| School District                            |                                                                                |                                               |  |  |  |  |  |  |
| Survey Name:                               | Pre-Order Survey                                                               | Entitlement: \$176,004.26                     |  |  |  |  |  |  |
| Survey ID:                                 |                                                                                | Entitlement Used: \$159,083.94                |  |  |  |  |  |  |
| Program:                                   | NSLP                                                                           | Entitlement Balance: \$16,920.32              |  |  |  |  |  |  |
| Product Category:                          | Cheese                                                                         |                                               |  |  |  |  |  |  |
| Category Entitlement<br>Used:              | \$32,094.26                                                                    | Remaining Entitlement Available: (\$3,934.56) |  |  |  |  |  |  |
| FDP Contact: Sai                           | rah Davis, Fiscal Analyst                                                      | sarah.davis@k12.wa.us (360) 725-6215          |  |  |  |  |  |  |
| Input Errors: Please correct the following |                                                                                |                                               |  |  |  |  |  |  |
| Row Column                                 | Error Description                                                              |                                               |  |  |  |  |  |  |
| 1 Entitlement                              | nt Quantity entered exceeds available entitlement. Amount Exceeded =\$3,934.56 |                                               |  |  |  |  |  |  |

- c. Select the "Submit" button at the bottom of the page to save the survey category detail. You will be navigated to a system confirmation page.
- 6. Select the "Click here to go to Survey Entry" link to continue inputting your selections for each category in the survey.

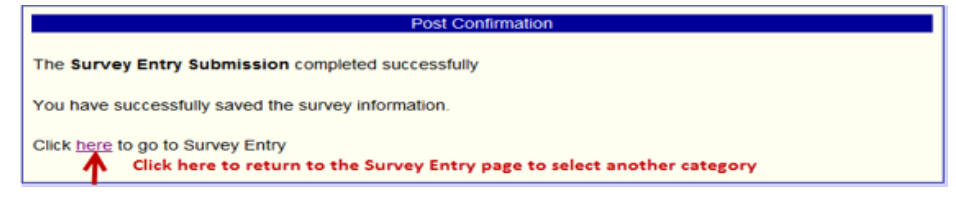

7. The remaining entitlement balance and entitlement used will show for each category as you complete the survey.

| Survey Entry       |                             |            |            |                     |                  |  |  |  |
|--------------------|-----------------------------|------------|------------|---------------------|------------------|--|--|--|
| Scho               | School District             |            |            |                     |                  |  |  |  |
| Survey Name:       | Pre-Order Survey            |            | Entitlem   | ent:                | \$176,004.26     |  |  |  |
| Survey ID:         |                             |            | Entitlem   | ent Used:           | \$159,083.94     |  |  |  |
| Program:           | NSLP                        |            | Entitlem   | ent Balance:        | \$16,920.32      |  |  |  |
|                    | -                           | Rer        | naining En | titlement Available | \$16,920.32      |  |  |  |
| FDP Contact:       | Sarah Davis, Fiscal Analyst | sar        | ah.davis@  | k12.wa.us (         | 360) 725-6215    |  |  |  |
| Ln# Edit Produ     | cts Product Category        | # Open     | # Closed   | Enter Product by    | Entitlement Used |  |  |  |
| 1 Find<br>Products | Cheese                      | 25         | 0          | Feb 26              | \$10,453.40      |  |  |  |
| 2 Products         | Fruits and Vegetables       | 48         | 0          | Feb 26              | \$9,761.54       |  |  |  |
| 3 Find<br>Products | Grains, Nuts, Oil           | 13         | 0          | Feb 26              | \$4,097.54       |  |  |  |
| 4 Find<br>Products | Poultry                     | 24         | 0          | Feb 26              | \$2,247.73       |  |  |  |
| 5 Find<br>Products | Red Meat                    | 16         | 0          | Feb 26              | \$11,161.03      |  |  |  |
|                    | E                           | Exit Surve | y          |                     |                  |  |  |  |

8. After completing the Survey, select the "View" option to see the Total Entitlement Value and Total Processing Fees.

| Bottom of Form Sponsor Summary School District |                    |         |         |              |            |        | ct        |
|------------------------------------------------|--------------------|---------|---------|--------------|------------|--------|-----------|
| Application                                    | ns Entitlement     | Surveys | Alloca  | ations Inver | itory Orc  | lers   | Invoicing |
| Survey Id                                      | Name               |         | Program | Survey Date  | Due Date   | Status | Action    |
| 1168                                           | 2023 Pre-Order Sur | vey     | NSLP    | 02/07/2022   | 02/25/2022 | Open   | Edi View  |
| ↑ Top of Form                                  | n                  |         |         |              |            |        | <u> </u>  |

b. See Total Entitlement Value and Total Processing Fees for the Survey at the bottom of the Survey Entry page.

| FDP             |                                                       |             |                         | Superint           | endent of F      | ublic Inst         | truction |
|-----------------|-------------------------------------------------------|-------------|-------------------------|--------------------|------------------|--------------------|----------|
| Survey I        | Results                                               |             |                         |                    |                  |                    | 1        |
|                 | School District                                       |             | Program Y<br>Survey Nat | ear:               | Pre-Orde         | r Survay           |          |
|                 | School District                                       |             | Survey Id               | 1157               | 7                | Julvey             |          |
|                 |                                                       |             | Month:                  | All                | ~                | j                  |          |
| F               | Program Sta                                           | urvey       |                         | Survey             |                  | Status             |          |
|                 | NSLP                                                  | n Date      |                         | End Date           |                  | Open               |          |
| Product<br>Code | Product Desc                                          | Ent Value   | Processing<br>Fee       | Total<br>Requested | Adj              | Fill               | Bal      |
| Category:       | Cheese                                                |             |                         |                    |                  |                    |          |
| W566            | Bagel Pizza Breakfast 78977                           | \$49,900.00 | \$180,800.00            | 5,000              | 5,000            | 0                  | 5,000    |
| W570            | Cheese Stuffed Bread Stick<br>#73338                  | \$6,984.60  | \$14,448.00             | 420                | 420              | 0                  | 420      |
| W579            | Pizza, Pepperoni/Cheese<br>Stuffed Cr 16" 77387-12615 | \$10,832.00 | \$23,000.00             | 800                | 800              | 0                  | 800      |
| W582            | Cheese Toast Garlic #66256                            | \$16,211.00 | \$38,025.00             | 1,300              | 1,300            | 0                  | 1,300    |
| Category:       | Grains, Nuts, Oil                                     |             |                         |                    |                  |                    |          |
| 100439          | Oil, Vegetable                                        | \$501.80    | \$0.00                  | 20                 | 20               | 0                  | 20       |
| 100465          | Oats, Rolled, Quick Cooking                           | \$1,496.00  | \$0.00                  | 80                 | 80               | 0                  | 80       |
| 100494          | Rice, Long Grain, White<br>Parboiled                  | \$169.20    | \$0.00                  | 20                 | 20               | 0                  | 20       |
| 101031          | Rice Brown US#1 Long<br>Parboiled                     | \$268.80    | \$0.00                  | 30                 | 30               | 0                  | 30       |
|                 | Totals                                                | \$86,363.40 | \$256,273.00            | CS 7,670<br>LB 0   | CS 7,670<br>LB 0 | CS 0 CS<br>LB 0 LB | 7,670    |

Use the Survey Request Report to see Products, Quantities Requested, and Month requested. You can use this report to verify that you meet the minimum case requirement.

#### View as an Excel Spreadsheet

1. Select the "Reports" menu in the Menu bar.

| 2        | OSPI s       | Food Distribution |           |               |
|----------|--------------|-------------------|-----------|---------------|
| Summary  | Maintenance  | Reports           | Resources |               |
| Home > F | Reports Menu | -                 |           |               |
|          |              |                   |           | Program Year: |

2. Select the "Survey Request Report".

| Reports Menu                 |                              |
|------------------------------|------------------------------|
| Menu Item                    | Description                  |
| Product Cost Per Serving     | Product Cost Per Serving     |
| Survey Request Report        | Quantity Requested By Month  |
| Value of Commodities Shipped | Value Of Commodities Shipped |
| FDP Reports                  | Food Distribution Reports    |
|                              |                              |

3. Select the "Retrieve" button to see the requested quantities.

| Quantity Requested / Revised On Surveys By Month |            |
|--------------------------------------------------|------------|
| Survey: 1168 - 2023 Pre-Order Survey 🗸           | Sponsor: 🗸 |
| Retrieve Reset Export                            |            |
|                                                  |            |
| Quantity Requested / Revised On Surveys By Month |            |
| Survey: 1168 - 2023 Pre-Order Survey 🗸           | Sponsor: 🔽 |
| Retrieve Reset Export                            |            |

5. A dialog box opens. Select "Open" or "Save" (Save; Save AS; Save and Open options).

| 1 | Do you want to open or save 1_27_2022 SurveyResults.csv (135 bytes) from cnpwebsite.com? | Open | Save | • | Cancel | × |
|---|------------------------------------------------------------------------------------------|------|------|---|--------|---|
|   |                                                                                          |      |      |   |        |   |

6. View the Report, we recommend saving the data as an Excel document.

| r Surveyld | Warehous   | Warehous | Productid | ProductCd | ProductDs   | Sep | Oct | Nov | Dec | Jan | Feb | Mar | Apr | Total |
|------------|------------|----------|-----------|-----------|-------------|-----|-----|-----|-----|-----|-----|-----|-----|-------|
| 1142       | Lineage Lo | 620      | 1092      | 100012    | Cheddar F   | 40  | 40  | 10  | 25  | 25  | 20  | 10  | 10  | 180   |
| 1142       | Lineage Lo | 620      | 2346      | W462      | Burrito Bea | 12  | 12  | 12  | 12  | 12  | 12  | 12  | 12  | 96    |

b. The last column on the right is the Total requested for the year.

#### Print the Survey Request Report from CNPWeb

1. Select the "Reports" menu in the Menu bar.

| 2        | OSPI s<br>Superint | state of V | Vashington<br>of Public Instruction | Food Distribution |
|----------|--------------------|------------|-------------------------------------|-------------------|
| Summary  | Maintenance        | Reports    | Resources                           |                   |
| Home > F | Reports Menu       |            |                                     |                   |
|          |                    |            |                                     | Program Year:     |

2. Select the "Survey Request Report".

| Reports Menu                 |                              |  |  |  |  |  |
|------------------------------|------------------------------|--|--|--|--|--|
| Menu Item                    | Description                  |  |  |  |  |  |
| Product Cost Per Serving     | Product Cost Per Serving     |  |  |  |  |  |
| Survey Request Report        | Quantity Requested By Month  |  |  |  |  |  |
| Value of Commodities Shipped | Value Of Commodities Shipped |  |  |  |  |  |
| FDP Reports                  | Food Distribution Reports    |  |  |  |  |  |
|                              |                              |  |  |  |  |  |

- 3. Select the "Retrieve" button to see the requested quantities.
- 4. Open a Print Preview dialog box.
  - a. Option: Select: File> Menu> Print Preview
  - b. Option: Right-click and select Print Preview Print Icon and select Print Preview

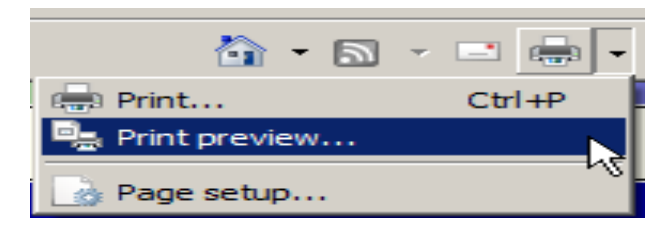

5. In the print preview dialog box select "Only the selected frame" option. This will cause the report to reformat.

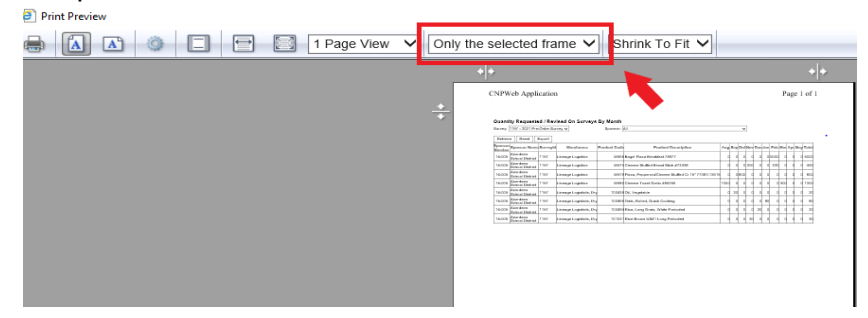

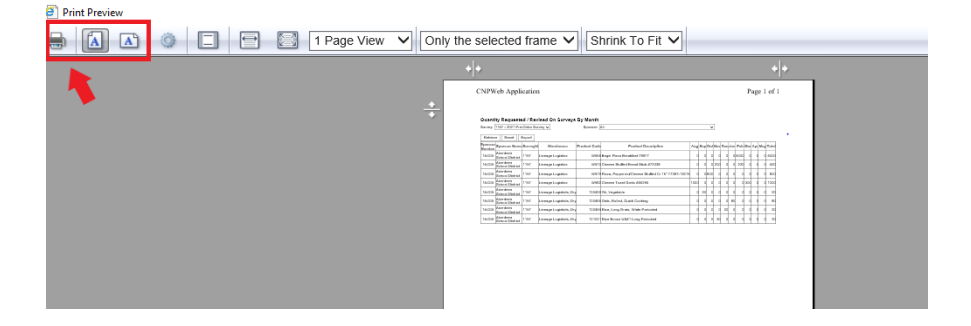

Questions? Please email Sarah Davis.